# なないろSMS 操作マニュアル

# Pix

Professional Innovation X

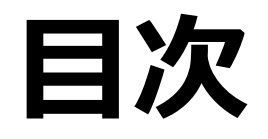

| メニューバー    | p.2  | SMS本文作成     | p.27 |
|-----------|------|-------------|------|
| SMS作成メニュー | p.4  | LP作成        | p.29 |
| 店舖情報      | p.6  | 共通・個別設定について | p.34 |
| 登録画像管理    | p.9  | 個別設定方法      | p.36 |
| SMS作成方法   | p.12 | 送信関連        | p.38 |
| 会員データ取込   | p.20 | 案件一覧        | p.41 |
| 会員データ確認   | p.23 | 停止会員情報      | p.45 |

## メニューバー

## メニューバー

ワンポイント:パスワード変更は忘れずに

TOP
 お問い合わせ
 ヘルプ
 ログアウト
 パスワード変更

TOP画面に戻る なないろSMSに関する問い合わせをする なないろSMSからログアウトする

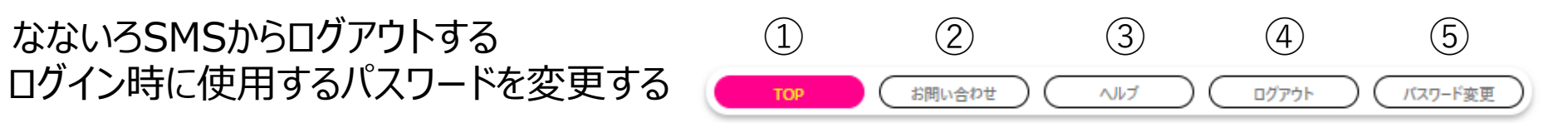

お問い合わせ用フォームです。 以下必要事項をご記入ください。

| 貴社名(ホール名) しょうしょう しょうしょう しょうしょう しょうしょう しょうしょう しょうしょう しゅうしょう しゅうしゅう しゅうしょう しゅうしょう しゅうしょう しゅうしょう しゅうしゅう しゅうしょう しゅうしょう しゅうしょう しゅうしょう しゅうしょう しゅうしょう しゅうしょう しゅうしょう しゅうしょう しゅうしょう しゅうしょう しゅうしょう しゅうしょう しゅうしょう しゅうしょう しゅう しゅう しゅう しゅう しゅう しゅう しゅう しゅう しゅう しゅ | テンプレート作成用            |
|----------------------------------------------------------------------------------------------------|----------------------|
| お名前 💩 🛪                                                                                                    | pix                  |
| メールアドレス 🛛 😹                                                                                                    | sms_senryaku@p-ix.jp |
| お問い合わせ内容 🛛 👸                                                                                                    |                      |

取得した情報は、株式会社ピーアイエックスの「<u>プライバシーポリシー</u>」に基づいて取り扱います。 また当社から各種ご案内(製品・サービス・セミナー・アンケート等)のメール・SMSの送信、 ご要望の聴取、お問合せ等の対応等に利用させていただきます。

個人情報の取り扱い 🛛 🗋 同意する

入力内容を確認のうえ、「入力内容を送信する」ボタンをクリックしてください。

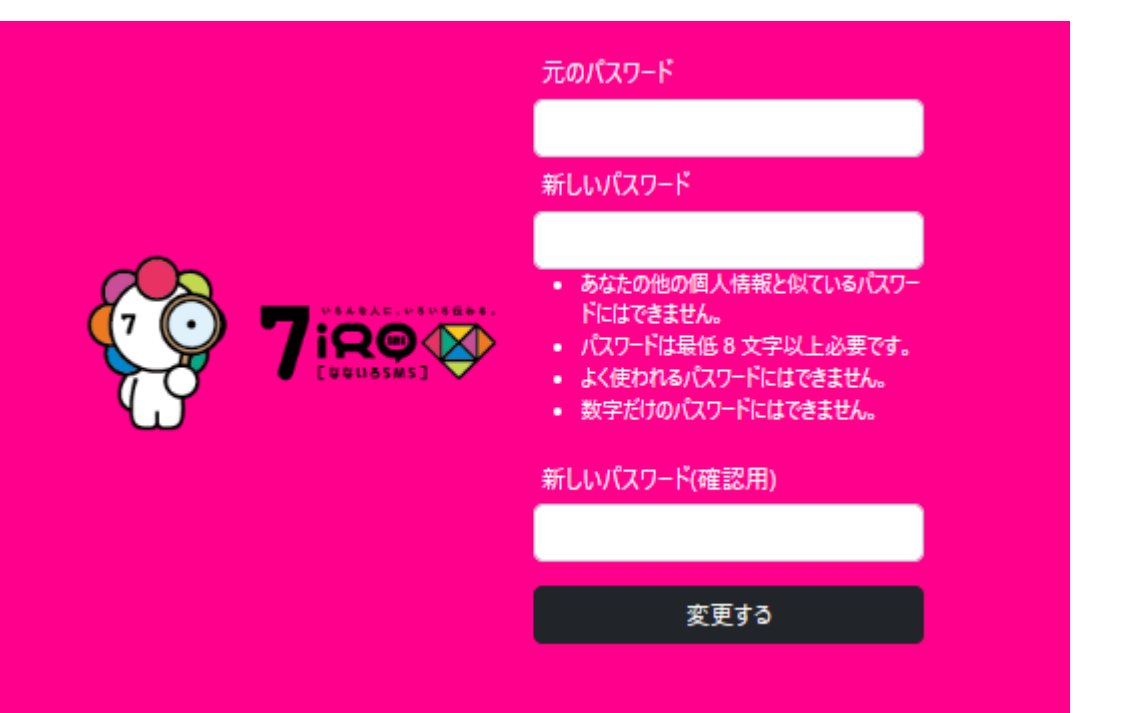

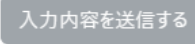

## SMS作成メニュー

## SMS作成メニュー SMSに関する各種項目メニュー

①SMS予約
 SMS案件の新規作成や一時保存中の案件の編集・送信予約ができる
 ②案件一覧
 一時保存中の案件や送信済みの案件などの確認ができる
 ③店舗情報
 店舗の情報の確認・編集ができる
 ④停止会員情報
 SMSの送信を停止する会員を個別設定・確認ができる
 SMSで使用する画像の確認ができる

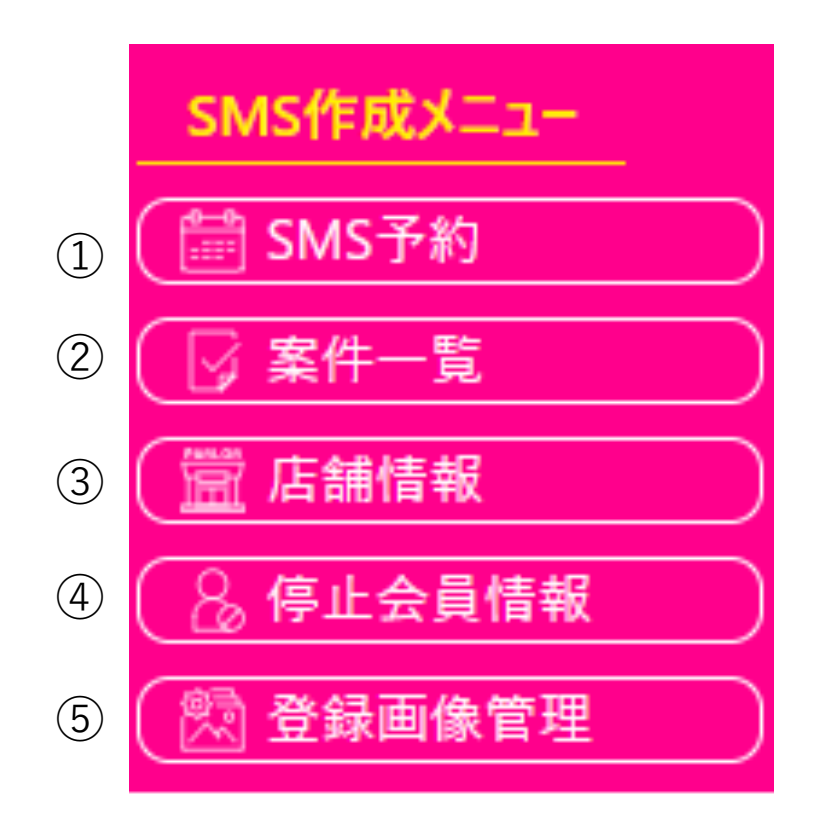

## 店舗情報

## 店舗情報1 店舗情報の編集

## ■項目説明

| ①店舗名             | なないろSMSの契約店舗名。                             |
|------------------|--------------------------------------------|
| ②SMS表示用店舗名       | SMS内の「送信元」タグで表示させる際の店舗名 ※編集可能              |
| ③住所              | 店舗所在地                                      |
| ④電話番号            | 店舗電話番号                                     |
| ⑤メールアドレス         | P-ixからのお知らせを受け取るためのメールアドレス ※編集可能(2つまで登録可能) |
| ⑥請求先             | 契約時ご登録いただいたご請求先                            |
| ⑦締め日             | 月々の締め日                                     |
| ⑧店舗情報変更          | 店舗情報を編集した内容を保存する際に使用                       |
| ⑨店舗レート管理         | 店舗が運用しているレート情報の編集ページ                       |
| シック住 コント ちこいり ナス |                                            |

※編集可能箇所以外を変更希望の場合は問い合わせフォームから

| 店舗管理 店舗レート管理 | 9                 |
|--------------|-------------------|
| ①店舗名         | テンプレート作成用         |
| ② SMS表示用店舗名  | パーラーなないろ          |
| ③住所          | 東京都新宿区大久保2-4-15   |
| ④ 電話番号       | 03-3232-1951      |
| (5) メールアドレス  | nanairocs@p-ix.jp |
| メールアドレス_2    |                   |
| 6 請求先        | 本社                |
| ⑦ 締め日        | 月末締め              |
|              | ⑧ 店舗情報変更 →        |

## 店舗情報2 店舗レート情報の編集

ワンポイント:送信・LP(ランディングページ)作成で 貯玉情報を使う場合に必要な項目

#### ■項目説明

①項目名 店舗で使用しているパチンコ・スロットのレートの名称 SMS編集画面で項目名として表示される

②レート 店舗で使用しているレートの詳細。個別設定「貯玉(保有)」「貯玉(金額)」で使用される項目

③貯玉表示下限値 個別設定「貯玉(保有)」「貯玉(金額)」で使用される項目

入力された各レートの最低保有数をもとに、個別設定の表示振り分けに使用

#### ■編集方法

- ①「店舗レート管理」をクリック
- ②「項目名」に運用している種別を入力
- ③「レート」に店舗で運用しているレートを入力(管理者のみ閲覧可)
   ④「貯玉表示下限値」に貯玉個別設定時に参照される玉数を入力 (例:100で設定→100玉以上保有会員にページ表示)

⑤保存をクリック

| 店鋪管 | ■ 店舗レート管理           |        |   |              |   |
|-----|---------------------|--------|---|--------------|---|
|     |                     | 2      |   | 3 貯玉表示下限     | 直 |
| 1   | 4円パテンコ              | 4      | Ħ | 125          |   |
| 2   | 1円パチンコ              | 1      | Ħ | 200          |   |
| 3   | /(テンコ03:レート/貯玉表示下限値 |        | Ħ | 貯玉表示下限値      | E |
| 4   | /(テンコ04:レート/貯玉表示下服値 | V-1-1- | P | 貯玉表示下限値      | E |
| 5   | /(チンコ05:レート/貯玉表示下限値 | U-h    | P | 貯玉表示下限値      | æ |
| 6   | /(チンコ06:レート/貯玉表示下限値 |        | Ħ | 貯玉表示下限値      | Æ |
| 7   | /(チンコ07:レート/貯玉表示下限値 | ↓-ト    | Ħ | 貯玉表示下限値      | Æ |
| 8   | /(テンコ08:レート/貯玉表示下限値 | ↓-ト    | Ħ | 貯玉表示下限値      | Æ |
| 9   | /(チンコ09:レート/貯玉表示下限値 | V-1-   | Ħ | 貯玉表示下限値      | Æ |
| 10  | /(テンコ10:レート/貯玉表示下限値 | V-1-   | m | 貯玉表示下限値      | æ |
| 11  | 20円지묘ット             | 20     | Ħ | 46           |   |
| 12  | 5円スロット              | 5      | m | 184          |   |
| 13  | スロット03:レート/貯玉表示下限値  | U-h    | P | 貯玉表示下限値      | 枚 |
| 14  | スロット04:レート/貯玉表示下限値  |        | Ħ | 貯玉表示下限値      | 枚 |
| 15  | スロット05:レート/貯玉表示下限値  | V-1-   | Ħ | 貯玉表示下限値      | 枚 |
| 16  | スロット06:レート/貯玉表示下限値  | V-1-   | Ħ | 貯玉表示下限値      | 枚 |
| 17  | スロット07:レート/貯玉表示下限値  | V-1-   | Ħ | 貯玉表示下限値      | 枚 |
| 18  | スロット08:レート/貯玉表示下限値  | V-1-   | m | 貯玉表示下限値      | 枚 |
| 19  | スロット09:レート/貯玉表示下限値  | V-1-   | m | 貯玉表示下限値      | 枚 |
| 20  | スロット10:レート/貯玉表示下限値  |        | P | 貯玉表示下限值      | 改 |
|     | () 戻る               |        |   | 保存 \varTheta |   |

## 登録画像管理

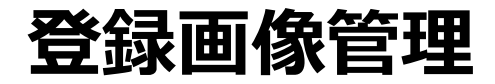

■項目説明

ファイル名

用途

①アップロード 画像の登録ができる ②保管画像フィルター/検索

JPG

店舗ストレージ

🕒 戻る

「用途」「カテゴリー」から登録画像の検索ができる

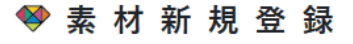

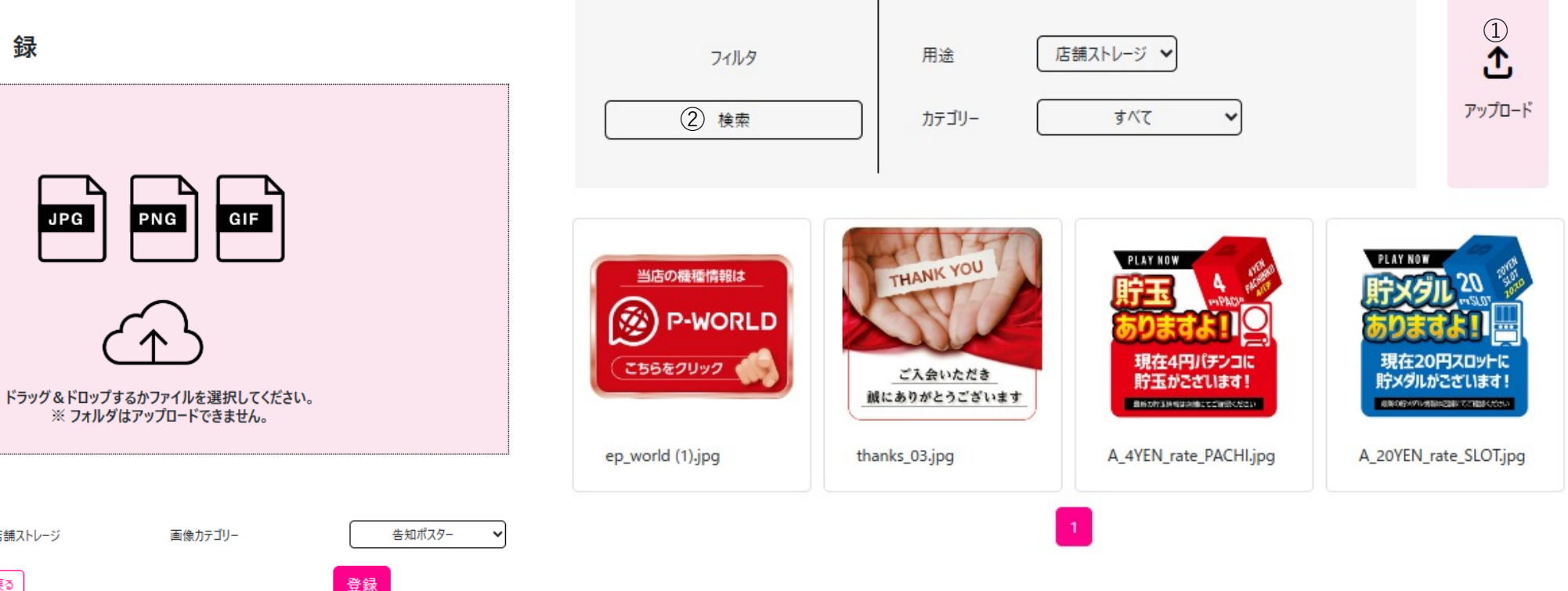

參 素 材 − 覧

## 登録画像管理

## ワンポイント:LPで使用する画像はここに保存

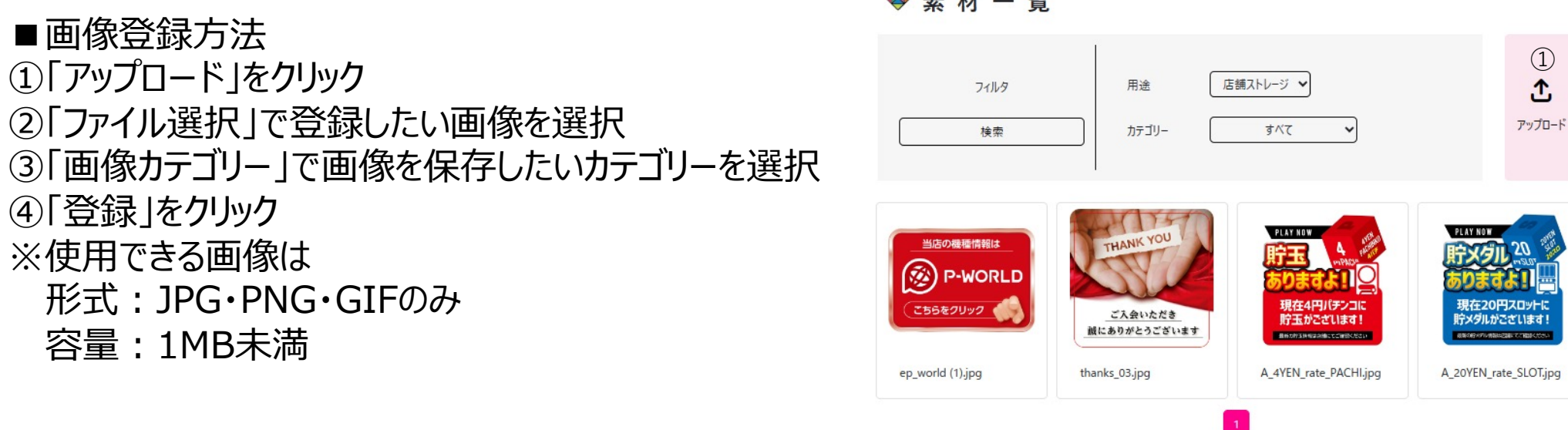

■画像検索方法 ①「用途」「カテゴリー」のプルダウンメニューで絞り込む ②「検索」を押す

❤ 素 材 新 規 登 録

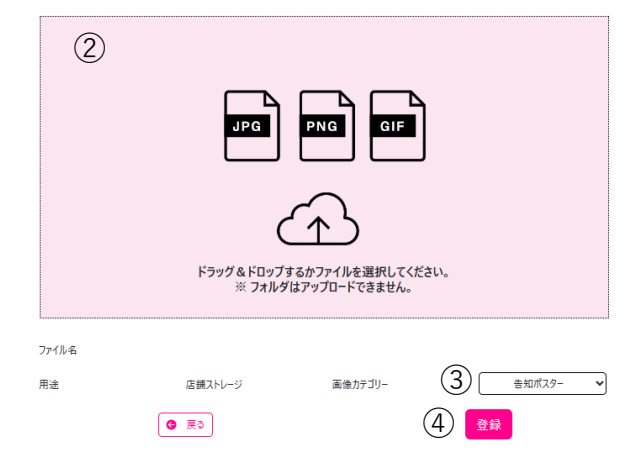

## SMS作成方法

## SMS作成方法1 送信するSMS案件の作成

### 「SMS予約」をクリックし、案件作成画面に移動

①新規作成 案件を新しく作成
 ②履歴/一時保存から作成 送信済案件・一時保存した案件の編集作成
 ③テンプレートから作成 テンプレートから作成

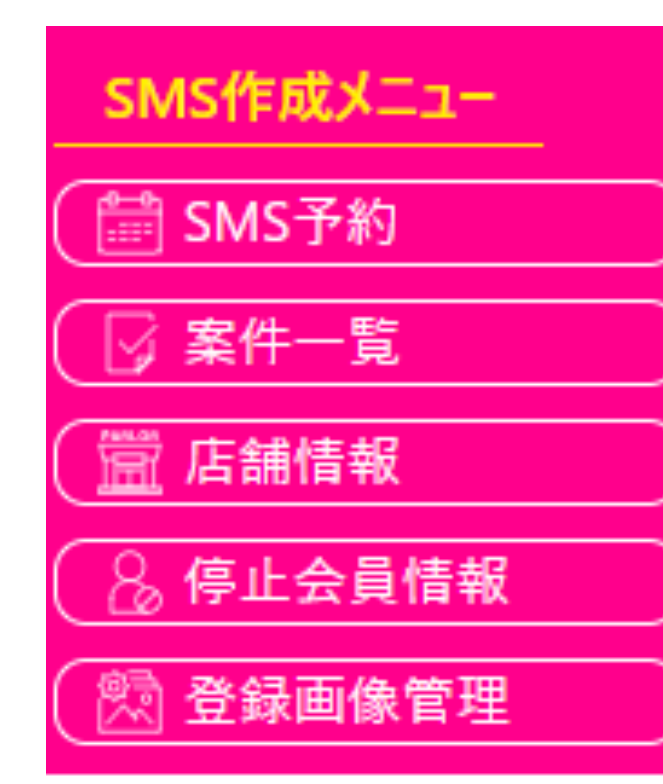

### ♦ S M S 予 約

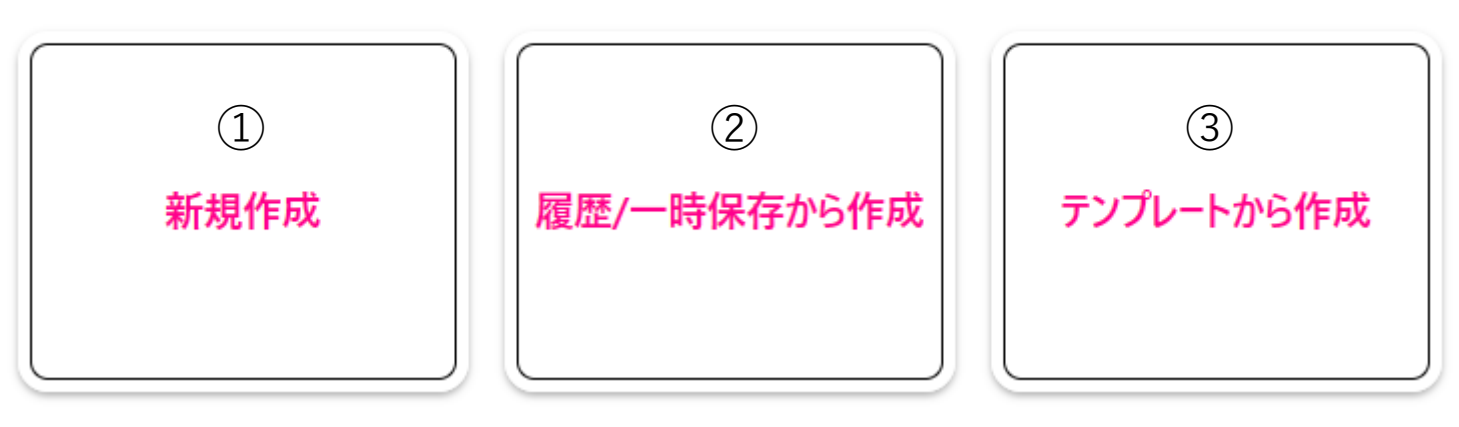

## SMS作成方法2 新規作成

### ■案件の新規作成方法

①送信予約日時
 ②タイトル
 ③表示期間(終了)
 ④メモ

案件の送信日時の設定欄(未設定でも後で設定可) 送信案件管理用タイトル LP(ランディングページ)の表示期間設定欄 管理者用のメモ

| ~   |           |             |   |
|-----|-----------|-------------|---|
| (1) | 送信予約日時    | yyyy/mm/dd: | ÷ |
| 2   | タイトル      |             |   |
| 3   | 表示期間 (終了) | 2023/mm/dd  | ÷ |
| 4   | ХŦ        |             |   |
| _   |           |             |   |
|     |           |             |   |
|     |           |             |   |
|     |           |             |   |
|     |           |             | / |
|     |           | ● 戻る 更新 ●   |   |

#### ❷ 案 件 編 集

## SMS作成方法3-1 履歴/一時保存から作成

### ■項目説明

(1)ID 案件に割り振られたID ②選択 一時保存している案件を選択し、編集する ③コピーして新規作成 送信済みまたは一時保存している案件をコピーして新規作成する ④タイトル 案件のタイトル(案件情報で変更可能) ⑤受注日時 案件の送信依頼をした時間 ⑥送信予約日時 案件の送信予約時間 案件の送信通数(送信失敗を除外した通数) ⑦通数 ⑧単価 案件一通あたりの送信単価 ⑨ステータス 案件の状態 ⑩表示期間(終了) LPの表示期間 (11) XE 管理者用のメモ

| 1   | 2  | ミ 1 <del>1</del> リ | <b>スト</b><br>④ | 5    | 6      | $\overline{\mathcal{O}}$ | 8  | 9     | (10)            | (11)              |
|-----|----|--------------------|----------------|------|--------|--------------------------|----|-------|-----------------|-------------------|
| ID  | 選択 | コピーして新規作成          | タイトル           | 受注日時 | 送信予約日時 | 通数                       | 単価 | ステータス | 表示終了            | ХŦ                |
| 203 | 0  | 新規作成               | 000            |      |        | 0                        | 28 | 9:下書き |                 |                   |
| 202 | 0  | 新規作成               | ヒナテスト今すぐ活用①    |      |        | 0                        | 28 | 9:下書き | 2023年10月<br>21日 | 9<br>月<br>用<br>LP |
| 201 | 0  | 新規作成               | aaa            |      |        | 0                        | 28 | 9:下書き |                 |                   |

## SMS作成方法3-2 履歴/一時保存から作成

■送信済み案件を複製し新規作成・一時保存した案件の編集

①「選択」をクリックし一時保存された案件を編集する ②「コピーして新規作成」をクリックし、選択した案件のコピーを新規案件として作成する。

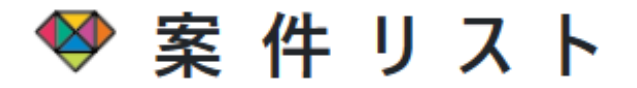

| ID | (1)<br>選択 | (2)<br>コピーして新規作成 | タイトル  | 受注日時 | 送信予約日時 | 通数 | 単価 | ステータス | 表示終了       | ۶Ł |
|----|-----------|------------------|-------|------|--------|----|----|-------|------------|----|
| 41 | 0         | 新規作成             | テスト 3 |      |        | 0  | 28 | 9:下書き | 2023年9月22日 |    |
| 39 | 0         | 新規作成             | テスト 2 |      |        | 0  | 28 | 9:下書き | 2023年9月22日 |    |
| 25 | 0         | 新規作成             | テスト   |      |        | 0  | 28 | 9:下書き | 2023年10月4日 |    |

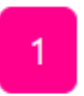

## SMS作成方法4-1 テンプレートから作成

#### ● テンプレートから新規作成 ■項目説明 (1)テンプレテスト 🗸 ①プルダウンメニュー テンプレートの選択ができる (2) タイトル: テンプレテスト (3)説明1(レーダーチャート): ②タイトル 対象テンプレートのタイトル (4) 説明2(説明): テスト ③説明1(レーダーチャート) (5) 説明3(店長目線戦略): ④説明2(説明) (6) 説明4(会員戦略ポイント): ⑤説明3(店長目線戦略) 40 文字 最大 40 文字 ⑥説明4 (会員戦略ポイント) ŏ 05088839444 共通∢▶ テスト分: https://nanairosms.com/lp /xxxxxxxx お問い合わせ先 店名:株式会社ピーアイエックス 住所:〒169-0072東京都新宿区大久保2-4-15 サンラ イズ新宿 6F TEL: 03-3232-1951

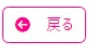

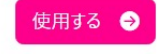

## SMS作成方法4-2 テンプレートから作成

■内容が保存されたテンプレートから作成

## ①プルダウンメニューからテンプレートを選択して表示させ、使用したいものを選択 ②「使用する」をクリック

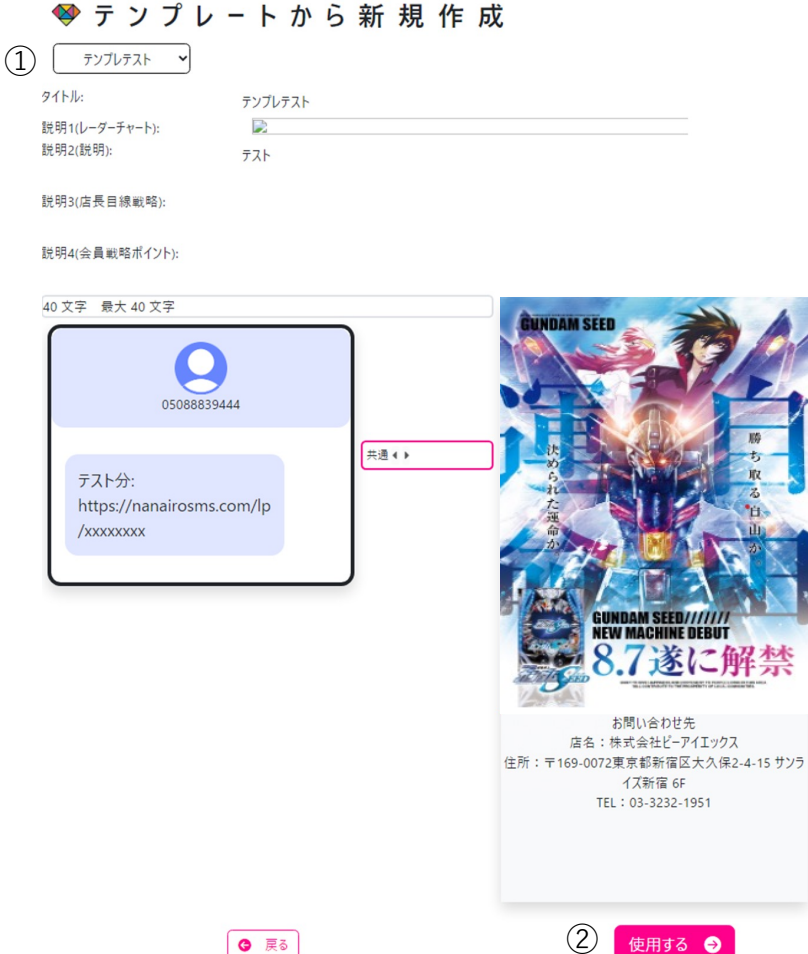

## SMS作成方法5 案件情報編集方法

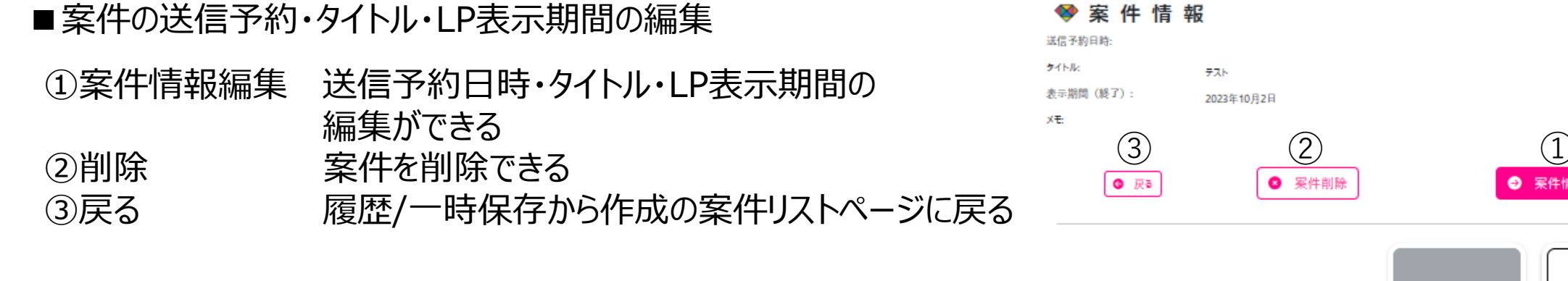

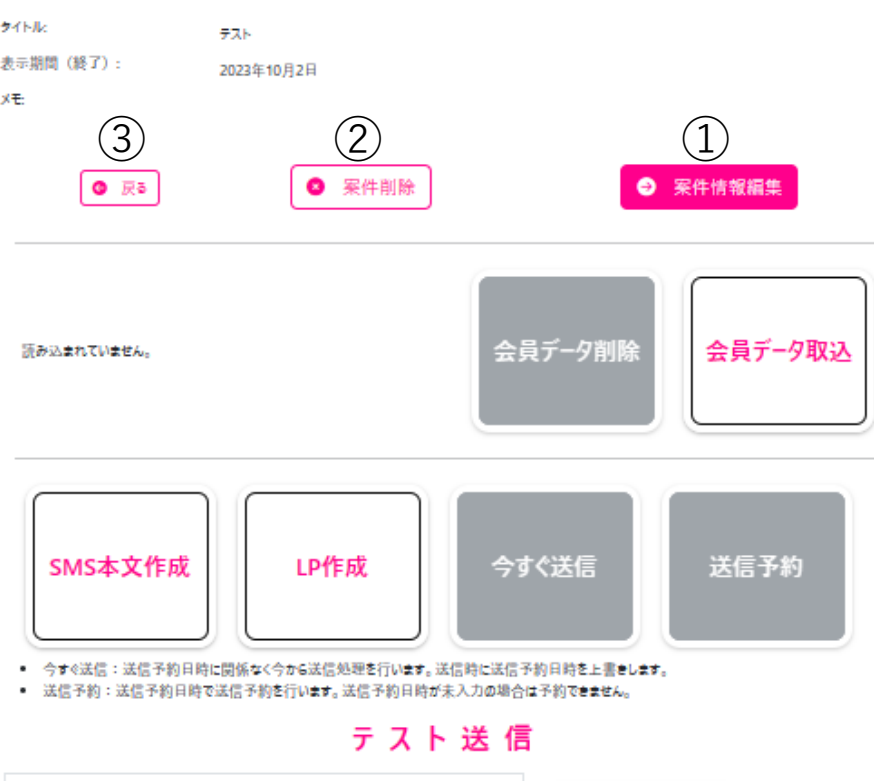

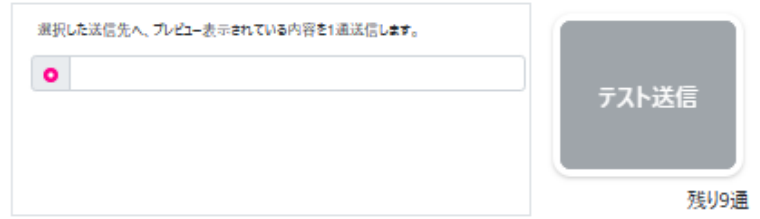

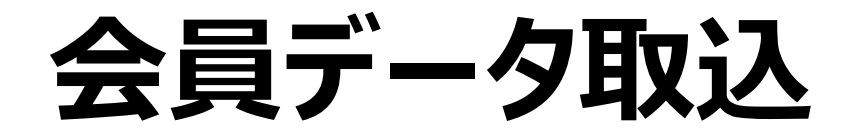

## 会員データ取込 SMS送信する会員の設定方法

①「会員データ取込」をクリック
 ②赤い枠をクリックし、用意した会員ファイル(CSV)を選択し「開く」をクリック(ドラッグ&ドロップでも可)
 ③「次へ」をクリック

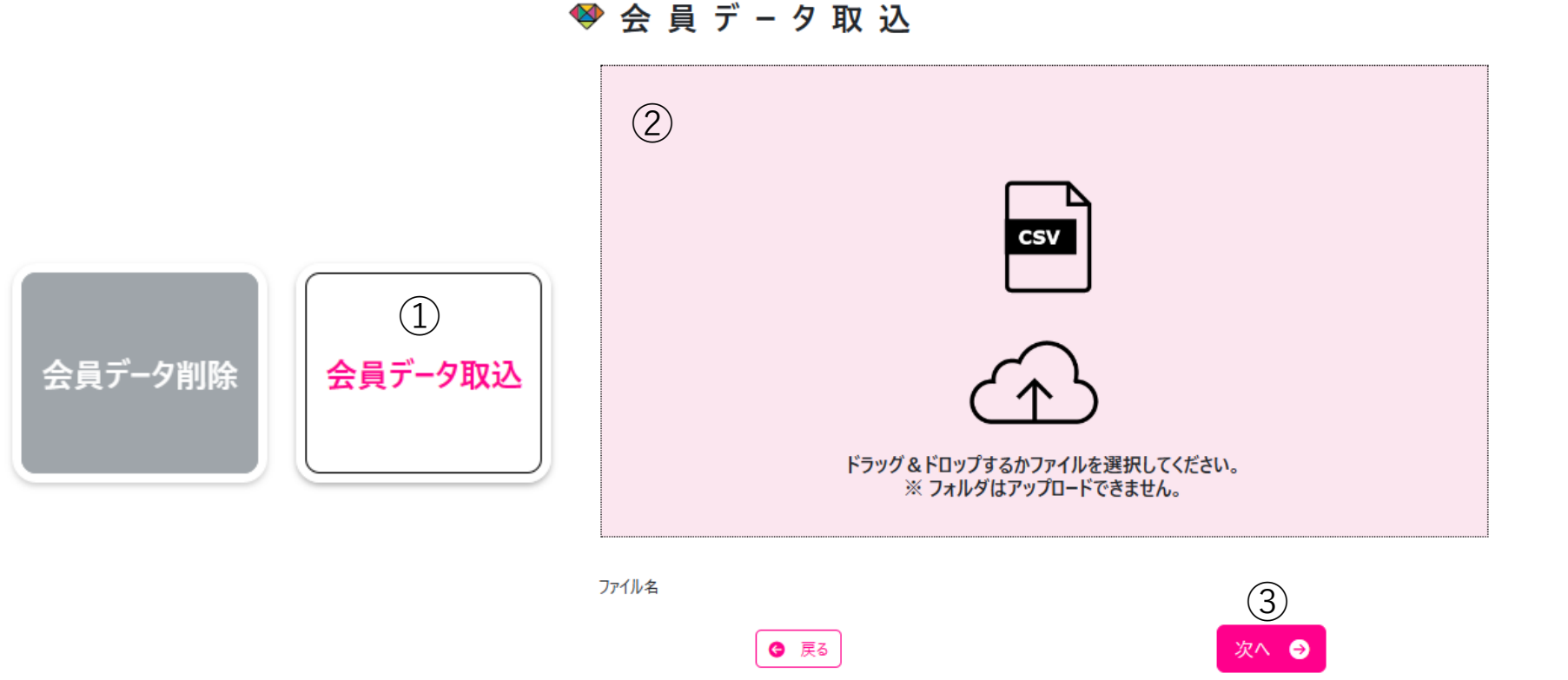

読み込まれていません。

## 会員データ取込 項目説明 ワンポイント:送信やデータ分析で使う重要な項目

赤文字項目:必須項目

青文字項目:パチンコ・スロットレート情報は 「店舗情報」で設定 オリジナル項目は会員データ内で 予め情報を編集する必要あり

緑文字項目:効果測定で使用する項目

※この項目で取り込んでいただいたデータは 送信後の、「効果測定結果」帳表に 併記されます。

1会員番号 ②携帯電話番号 ③氏名 **④性別** ⑤年齢 ⑥最終来店日 ⑦来店ポイント ⑧パチンコ・スロットレート情報 (9)オリジナル項目 10累計来店回数 (11)会員ランク (12)フリー項目

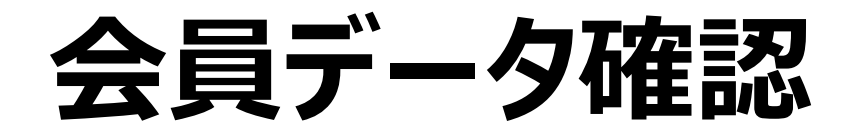

会員データ確認1-1

#### ワンポイント:取込データの内容と項目を確認

#### ■項目説明

①会員番号 会員ごとに割り振られた番号 ②氏名 氏名タグに反映される、会員の名前 ③携帯電話番号 会員の携帯電話番号 ④性別 会員の性別 ⑤年齢 会員の年齢 ⑥最終来店日 会員が最後に来店した日 ⑦来店ポイント 会員が保有している来店ポイント ⑧パチンコ・スロットレート情報 会員が保有している貯玉・貯メダル保有数 ⑨オリジナル項目 管理者が作成できる項目 ⑩累計来店回数 会員の総来店回数 店舗で決定した会員のランク ⑪会員ランク 12フリー項目 管理者が作成できる項目

※読み込んだ会員データとなないろSMSの項目を関連付けたものは、 SMS本文・LP作成時に氏名・ポイントタグ/個別設定で ページ可変の際に参照される

#### <br /> 会員データ確認

読み込んだファイルをデータに反映した結果を確認し、登録ポタンを押してください。

反映方法を再設定する場合は、取込項目を設定する ボタンを押してください。

#### 取込項目を設定する

|            | 項目名        | ファイル項目名        |
|------------|------------|----------------|
| 1          | 会員番号       | 会員番号 (1列目)     |
| 2          | 氏名         | 名前 (3列目)       |
| 3          | 携帯番号(電話番号) | 電話番号 (8列目)     |
| 4          | 性別         | 性別 (2列目)       |
| (5)        | 年齢         | 年齡 (5列目)       |
| 6          | 最終来店日      | 最終来店日 (9列目)    |
| $\bigcirc$ | 来店ポイント     | (使用しない)        |
| 8          | 4円パチンコ     | 4円パチンコ (10列目)  |
|            | 1円パチンコ     | 1円パチンコ (11列目)  |
|            | 20円スロット    | 20円スロット (12列目) |
|            | 5円スロット     | 5円スロット (13列目)  |
| 9          | オリジナル項目1   | (使用しない)        |
|            | オリジナル項目2   | (使用しない)        |
|            | オリジナル項目3   | (使用しない)        |
| (10)       | 累計来店回数     | 来店回数 (15列目)    |
| (11)       | 会員ランク      | (使用しない)        |
| (12)       | フリー項目1     | (使用しない)        |
|            | フリー項目2     | (使用しない)        |
|            | フリー項目3     | (使用しない)        |

会員データ確認1-2

### ワンポイント: LP作成で使用する項目を設定

#### ■会員データ取込項目確認方法

①前ページ「取込項目を設定する」をクリック ②各項目と合致した情報を持つ会員データ項目をクリック (シフト長押しで複数選択可) ③会員データの項目を使用する場合「使用する」、 項目を使用しない場合「使用しない」のボタンをクリック ※必須項目は選択不要。「使用しない」を選択した場合、 データとして取込がされず、個別設定で使用できなくなる。 ④必要であれば「メモ」を入力 ⑤各項目と会員データ項目が合致しているか確認し、 「設定して次の項目へ」をクリック ※選択済みの項目は赤くなります ⑥間違えて選択した場合、「1つ戻る」で1つ前の項目に戻る ⑦全ての項目の設定が終われば完了 ※初回に項目を合わせれば、2回目以降も同じ項目場所を参照 ※会員データの項目をデータマッチ時と同じ順番で抽出すれば、 以降再設定は不要

会員データマッチ

読み込んだファイルと項目を関連付けます。

氏名に該当するセルを選択し、「次へ」を押してください。

| Sh   | ift ポ                    | タンを押                                 | しながら選                                             | 訳する                       | 322で               | 複数の列                       | を範囲指定                  | 言できます。                            |                           |                   |                  |                           |                                      |                                       |                           |                     |                       |
|------|--------------------------|--------------------------------------|---------------------------------------------------|---------------------------|--------------------|----------------------------|------------------------|-----------------------------------|---------------------------|-------------------|------------------|---------------------------|--------------------------------------|---------------------------------------|---------------------------|---------------------|-----------------------|
| (1   |                          | 2 - ( 3                              | 3 4                                               | ) (                       | 5) (               | 6 7                        | ) (8)                  | 9 (                               | 10 11                     | (12)              | (13)             | (14)                      | 15 (                                 | 16 (1                                 | 7) (1                     | B) (19              |                       |
| 会員番号 | 1                        | 氏名 (5)                               | 携箭番号(雹舌番号)                                        |                           | 手鈴                 | 最終来店日                      | そ 4円パチンコ               | 1 円パチンコ                           | 20円スロット                   | オリジナル項目1          | オリジナル項目2         | オリジナル項目3                  | 累計来店回数                               | 会員ランク                                 | フリー<br>リー<br>項目<br>1<br>2 | クレーフリー<br>項目<br>と 3 | Ĩ.                    |
| 2    | の項目                      | ∃を                                   | 3                                                 | ●使                        | 用する                | ◯使用し                       | ない                     |                                   |                           |                   |                  |                           |                                      |                                       |                           |                     |                       |
|      |                          |                                      |                                                   |                           |                    |                            |                        |                                   |                           |                   |                  |                           |                                      |                                       |                           |                     |                       |
|      | УŦ                       | -                                    | 4                                                 |                           |                    |                            |                        |                                   |                           |                   |                  |                           |                                      |                                       |                           |                     | 10                    |
| (e   | ×t<br>2)                 |                                      | ④<br>最                                            | )<br>初に                   | 戻る                 | )                          | 6                      | <b>G</b> 17                       | つ戻る                       |                   |                  | 設                         | 定して次                                 | マの項目                                  |                           |                     | h                     |
|      | 火モ<br>2)                 | 是 性 別                                | <ul> <li>④ 最</li> <li>名前</li> </ul>               | )<br>初に<br><sup>カ</sup> ナ | 戻る                 | 郵便番<br>号                   | ⑥                      | () 17 電話番号                        | つ戻る                       | 4円バチ<br>ンコ        | 1円バ<br>チンコ       | 設<br>20円ス<br>ロット          | 定して次<br>5円スロ<br>ット                   | <b>ての</b> 項目<br><sub>来店ポ</sub><br>ィット | 来店回数                      | 遊腹歴                 | オリジナ<br>ル項目           |
| •    | メモ<br>2<br>会理<br>番号<br>1 | ■<br>●<br>●<br>■<br>■<br>目<br>目<br>目 | <ul> <li>④ 最</li> <li>▲前</li> <li>▲下太郎</li> </ul> | <b>初</b> に、<br>カナ<br>太郎   | 戻る<br>年<br>齢<br>25 | <b>郵便番</b><br>号<br>1234567 | 6<br>住所<br>東京都新<br>宿区~ | ④ 17<br>電話番号<br>080-1111-<br>2222 | D戻る<br>量終来店日<br>2020/6/18 | 4円バチ<br>ソコ<br>525 | 1円/パ<br>チンコ<br>0 | また。<br>20円ス<br>ロット<br>462 | <mark>まけて次</mark><br>5円スロ<br>ット<br>0 | <mark>来店ポ</mark> ィット<br>52            | へ<br>来店<br>回数<br>2        | <u>遊抜</u> 履歴<br>甘デジ | が<br>オリジナ<br>ル項目<br>C |

25

会員データ確認の注意点

ワンポイント: 宛名設定の注意点

■会員データ取込に関しての注意点

・会員データの取込を行い一時保存をすると、 会員データの取り込み情報(会員データ・項目データマッチ作業)はその案件に一緒に保存される。

・一時保存した案件に会員データ情報を保存している場合、 次に新しく案件を作成し会員データの作業をする時は、「会員データマッチ」を行えない。

・送信または、送信予約を完了もしくは送信ステータスが「下書き」になっている案件の会員データ削除により、
 別の案件のデータマッチが行えるようになる。

※会員データ項目設定の情報は「アカウントごと」に保存されます。 案件ごとではないため、設定したデータマッチ項目が変わらない仕様となっています。 ※会員データの取込と登録はできますが、データマッチ項目の確認作業は必ず行ってください。

## SMS本文作成

## SMS本文作成

ワンポイント:受信者が興味を引く文章に

### ■項目説明

| ①共通・個別      | 共通 : 送信者全員に同一の内容を表示させる   |                         |        |
|-------------|--------------------------|-------------------------|--------|
|             | 個別:受信者の属性/カテゴリーごとにページを設定 | こし表示させる                 |        |
| ②編集マス       | SMS本文の編集スペース             |                         |        |
| ③送信元名       | 店舗情報登録で「SMS表示用店舗名」設定した店  | 記を表示するタグを挿              | 「入する   |
| <b>④URL</b> | LPを表示するURLを挿入できる         |                         |        |
|             | ※URLは必須。誤って消してしまった場合に使用  |                         |        |
| ⑤氏名         | 会員データを参照して、SMS受信者の氏名を表示  | させるタグを挿入する              |        |
| ⑥一つ戻る       | 一つ前の作業の状態に戻す             |                         |        |
| ⑦やり直し       | 「一つ戻る」ボタンで戻した状態から元に戻す    | 0                       |        |
| ⑧文字数追加      | 本文入力限界文字数を超えた場合に使用       | 05088839444             |        |
|             | 上限値をあげられる(料金変動あり)        |                         |        |
| ⑨反映         | 編集内容の確定、プレビューへの反映をする     |                         | 共通:13名 |
| 10保存        | 編集した内容を保存する              | ●●●●●様へパー<br>ラーなないろから重要 |        |
|             |                          | なお知らせ                   |        |

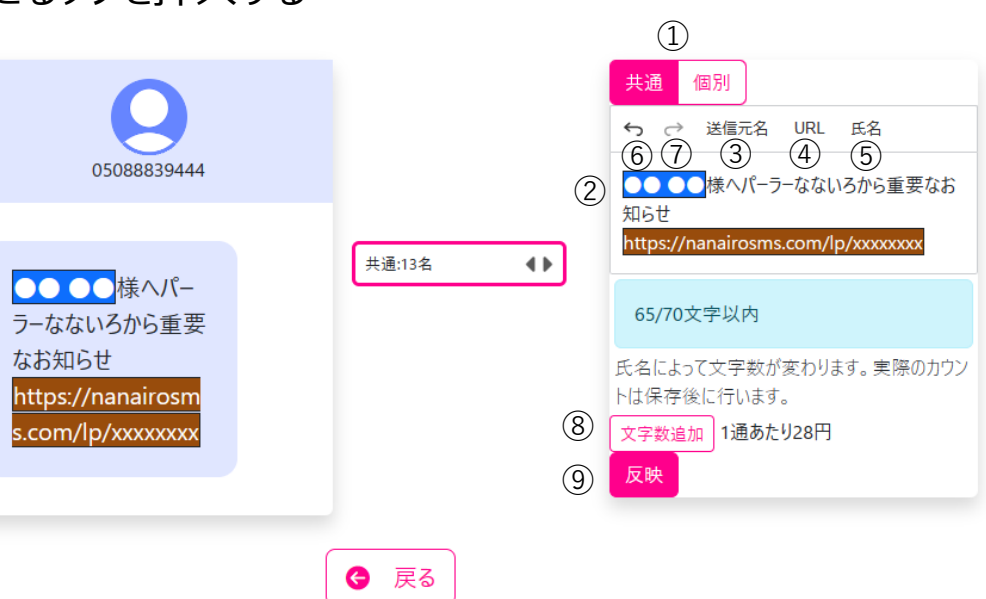

(10)

保存→

## LP作成

LP作成

## ■項目説明

| <ol> <li>1背景色</li> <li>2背暑画像</li> </ol> | 背景色の設定<br>背景画像の設定                      |
|-----------------------------------------|----------------------------------------|
| <ul><li>○戸永回家</li><li>③ブロック</li></ul>   | 「Pの編集に使田すろ文字・画像などを入わろための枠を挿入           |
| ③1)テキスト・画像                              | テキスト・画像枠・リンク機能の挿入                      |
| 3-2)スライダー                               | スライドできる画像枠の挿入(3枚まで挿入可能)                |
| 3-3)YouTube                             | YouTube動画の挿入                           |
| 3-4) 地図                                 | 店舗所在地を確認できる地図を挿入する                     |
| ④ブロックの編集                                | 編集するブロックを選択する                          |
| ⑤ブロックの消去                                | ブロックを削除する                              |
| 6個別                                     | 受信者の属性に合わせて送信したい場合使用                   |
| ⑦文字寄せ                                   | 文字列の配置を左詰め・中央揃え・右詰めに変更する               |
| ⑧文字サイズ                                  | 表示させる文字サイズを変更する                        |
| ⑨文字の太字設定                                | 表示させる文字を太字に変更する                        |
| 10リンク                                   | 入力した文字や画像にリンク機能を付ける                    |
| ⑪文字色の変更                                 | 表示させる文字の色を変更する                         |
| 迎画像の挿入                                  | 登録画像管理に登録している画像を挿入する                   |
| (13一つ戻る                                 | 一つ前の作業の状態に戻す                           |
| 通やり直し                                   | 「一つ戻る」ボタンで戻した状態から元に戻す                  |
| 15运信元名                                  | 店舗情報登録でISMS表示用店舗名」設定した店名を表示するタクを挿入する   |
| <b>じ氏名</b>                              | 会員テータを参照して、SMS受信者の氏名を表示させるタクを挿入する      |
| 切米店ホイント                                 | 会員テータを参照して、SMS受信者の米店ホイント数を表示させるタクを挿入する |
|                                         | ノロックの内谷を編集する。                          |
|                                         | 編集内谷の確定、ノレヒューへの反映をする                   |
| ②会員人数情報                                 | ノロックを個別設正した際に、表示対象となる会員の人数             |
| 21)保仔                                   | 編集した内容の保存                              |

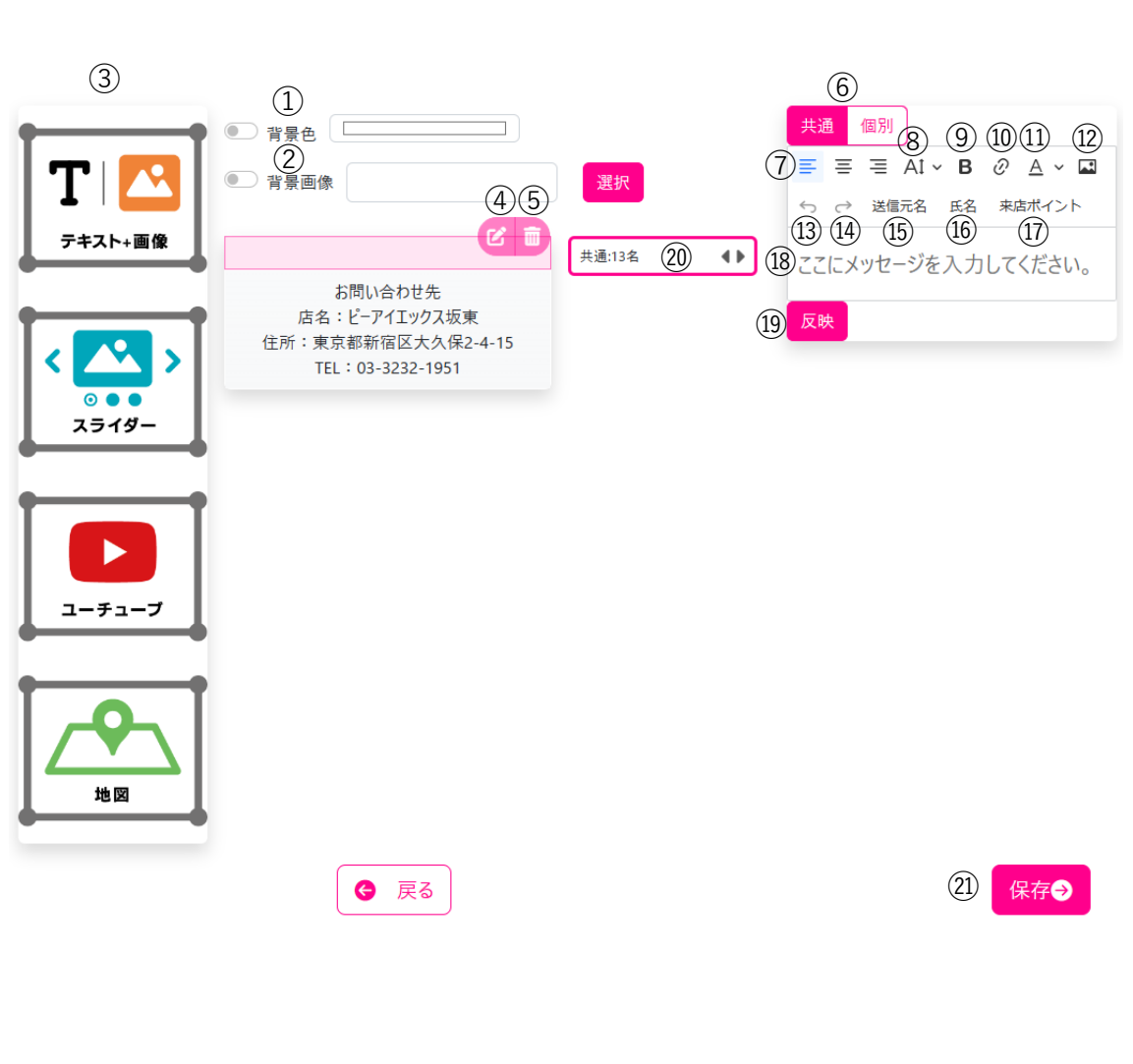

## LP作成方法1

ワンポイント: 色や画像で受信者に訴求

### ■LP作成方法(背景色·背景画像)

・背景色の設定 ①ボタンをクリックしピンク色にする ②白枠をクリックしカラーパレットを表示 ③Enterキーで確定

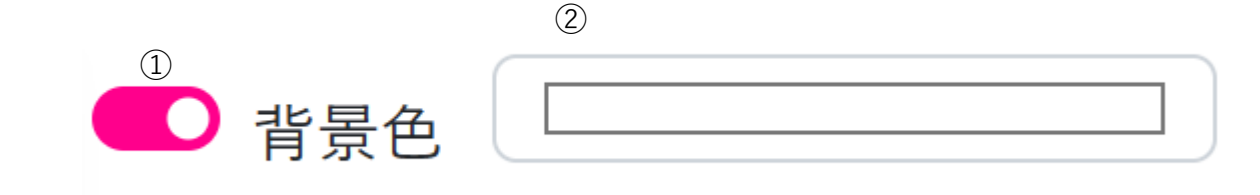

・背景画像の設定 ①ボタンをクリックしピンク色にする ②「選択」をクリックし設定したい画像を選択

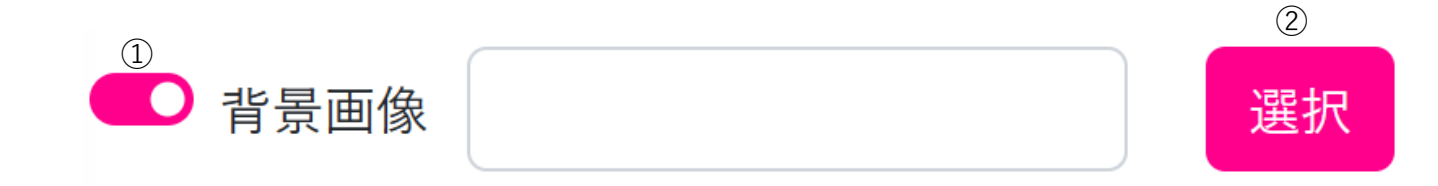

## LP作成方法2

## ワンポイント:簡単な操作で編集可能

■LP作成方法(ブロック)

#### ・テキスト・画像

①ブロックから「テキスト」をクリック&ドラッグでプレビューに挿入 ②プレビューに挿入したブロック右側に表示されている鉛筆マークをクリック ③ページ右側の編集マスでLPの内容を作成

④必要に応じて個別機能を使用する(p36:「個別設定方法」参照) ※ブロックごとに設定可能

⑤「反映」をクリックし、作成内容をプレビューに表示・確認 ⑥作成内容に問題がなければ、「保存」をクリック

#### ・スライダー

①ブロックから「スライダー」をクリック&ドラッグでプレビューに挿入
②プレビューに挿入したブロック右側に表示されている鉛筆マークをクリック
③「選択」をクリックし登録画像から画像を選択
※予め、SMS作成メニュー「登録画像管理」に画像を登録する必要あり
④必要に応じて「画像説明」に文章入力
⑤「反映」をクリックしプレビューに反映

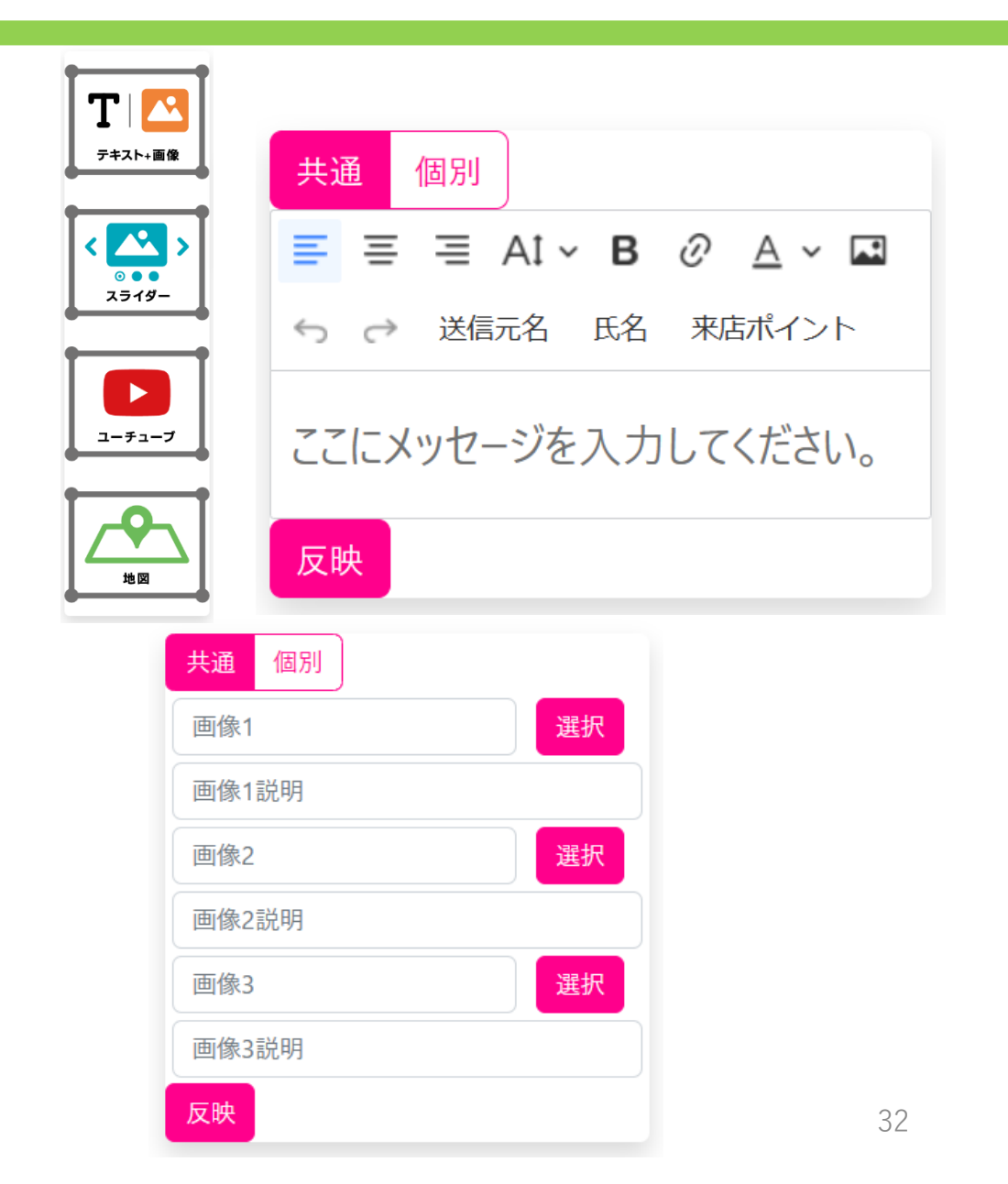

LP作成方法3

■ LP作成方法(ブロック)

#### •YouTube

①ブロックから「YouTube」をクリック&ドラッグでプレビューに挿入
 ②プレビューに挿入したブロック右側に表示されている鉛筆マークをクリック
 ③LPに直接表示させたい動画の動画IDを枠内に入力
 ④「反映」をクリックしプレビューに反映

#### ・地図

①ブロックから「地図」をクリック&ドラッグでプレビューに挿入 ②表示させたい住所を入力し反映ボタンを押す

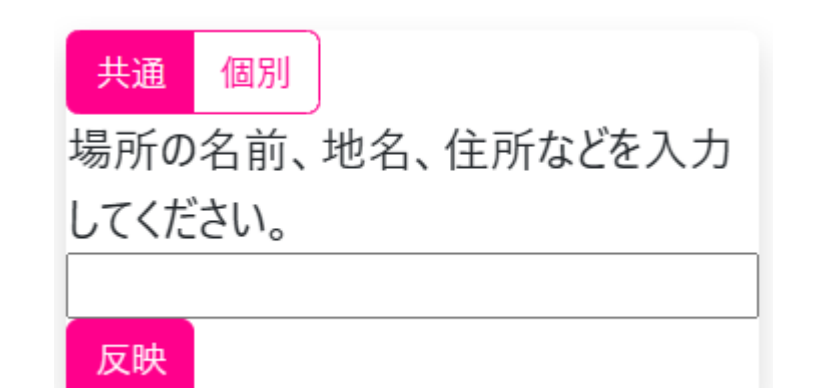

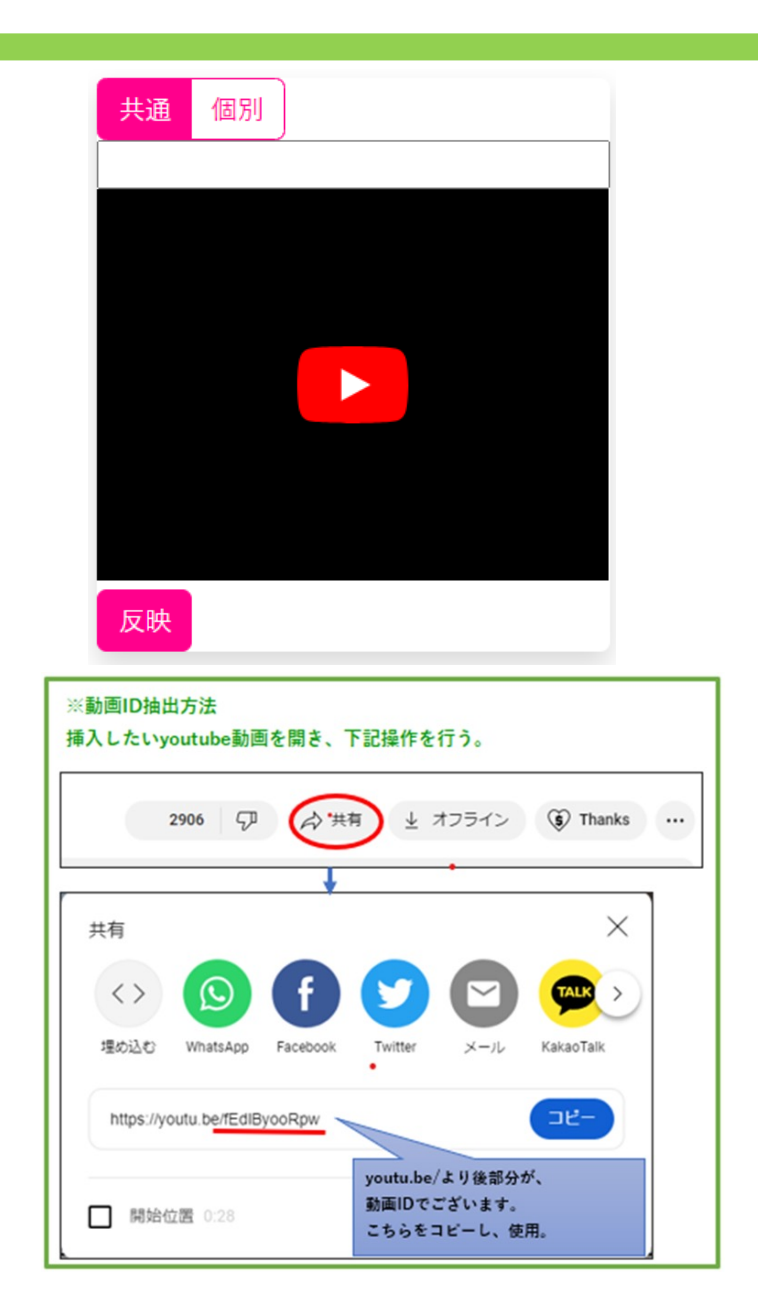

## 共通・個別設定について

## ·共通設定

## 受信対象全員に受信者のカテゴリーに関係なく、同一内容のブロックを表示

・SMS本文・LP作成で利用できる

- ・LP作成ではブロックごとに共通・個別の設定ができる
- ・個別機能を使うと、会員データをもとに 自動で受信者の情報に合わせてページが可変する 受信者にあった情報の訴求ができる

※個別設定の利用方法はp36「個別設定方法」に記載

·個別設定

## カテゴリーごとに、受信者に合わせたページを作成 ブロックごとに編集が必要

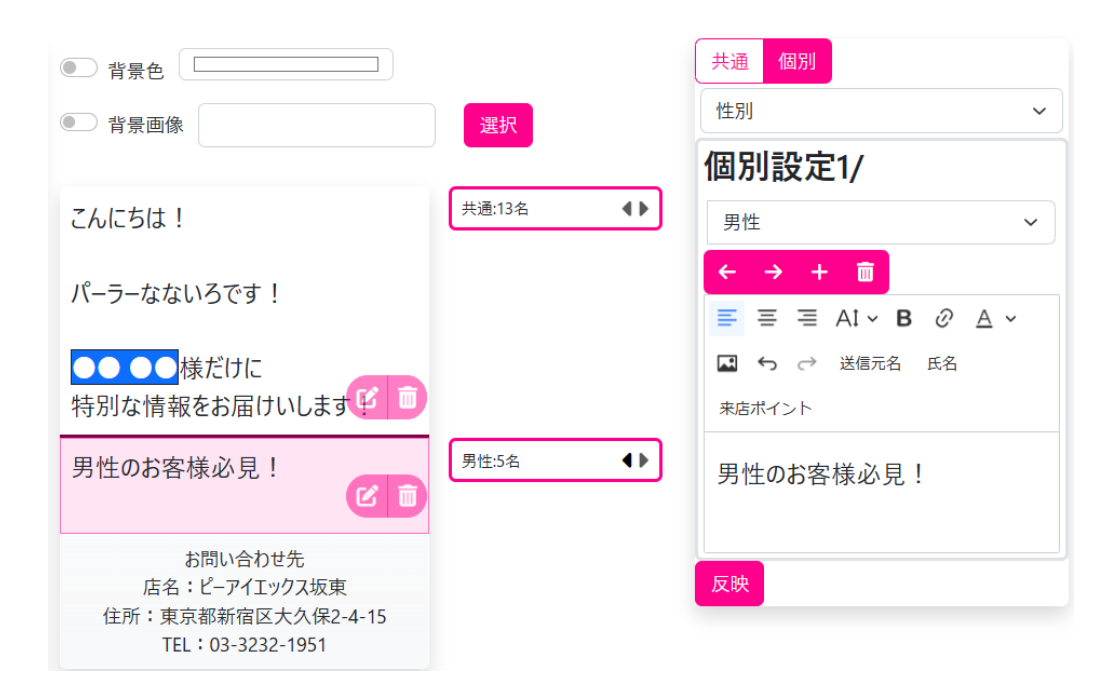

## 個別設定方法

## ■個別設定方法

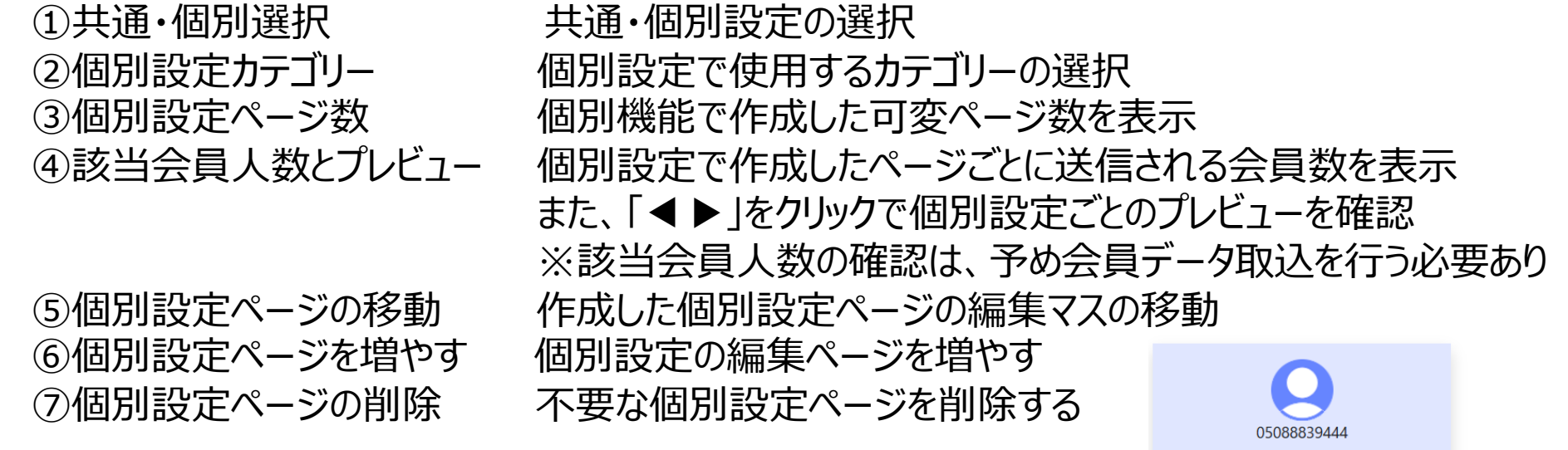

※個別設定では、「その他」のページの作成が必須

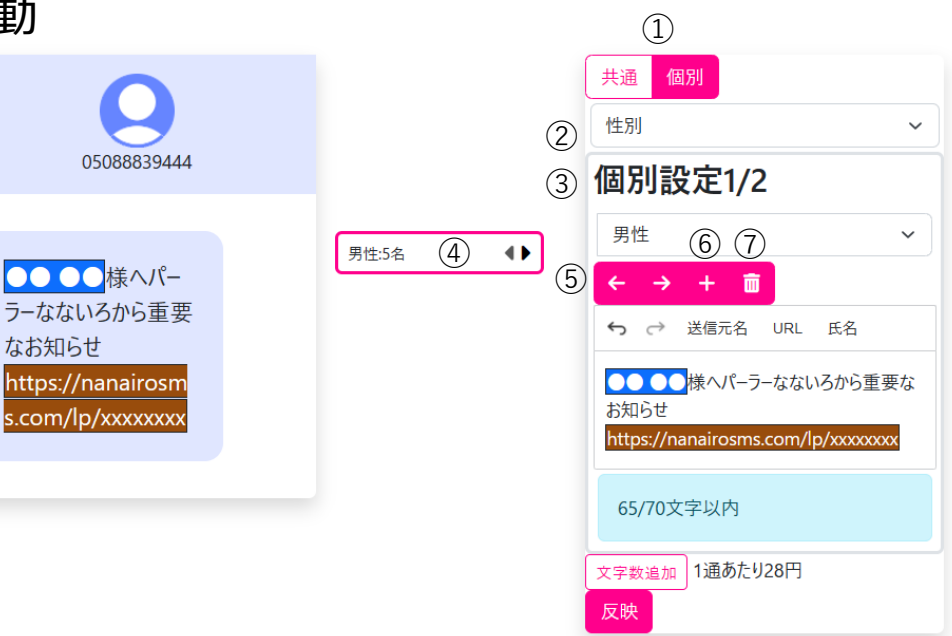

## 送信関連

## 送信関連 SMS送信方法

## ワンポイント:今すぐ送信・テスト送信が可能に

## ■送信設定

#### ❶今すぐ送信

①会員データ・SMS本文・LPの 作成が完了し、即時送信をする時にクリックし送信 ※「今すぐ送信」を押してから実際に届くまでにタイムラグ発生する可能性あり

#### 2送信予約

①内容作成後、案件情報編集で送信日時を設定してからクリックし送信 「送信予約日時」・「タイトル」・「表示期間(終了)」を設定し次へをクリック ※送信予約日時は選択しなくても案件作成可能

#### ❸テスト送信

①ボタンをクリックで選択

②空欄にSMSを受信する電話番号を入力

③「テスト送信」をクリックで送信

※テスト送信の際、氏名表示タグやポイント表示タグはそのまま表示される

#### **4**案件情報編集

#### ①新規案件作成をクリックし、

「送信予約日時」・「タイトル」・「表示期間(終了)」を設定し次へをクリック ※送信予約日時は選択しなくても案件作成可能

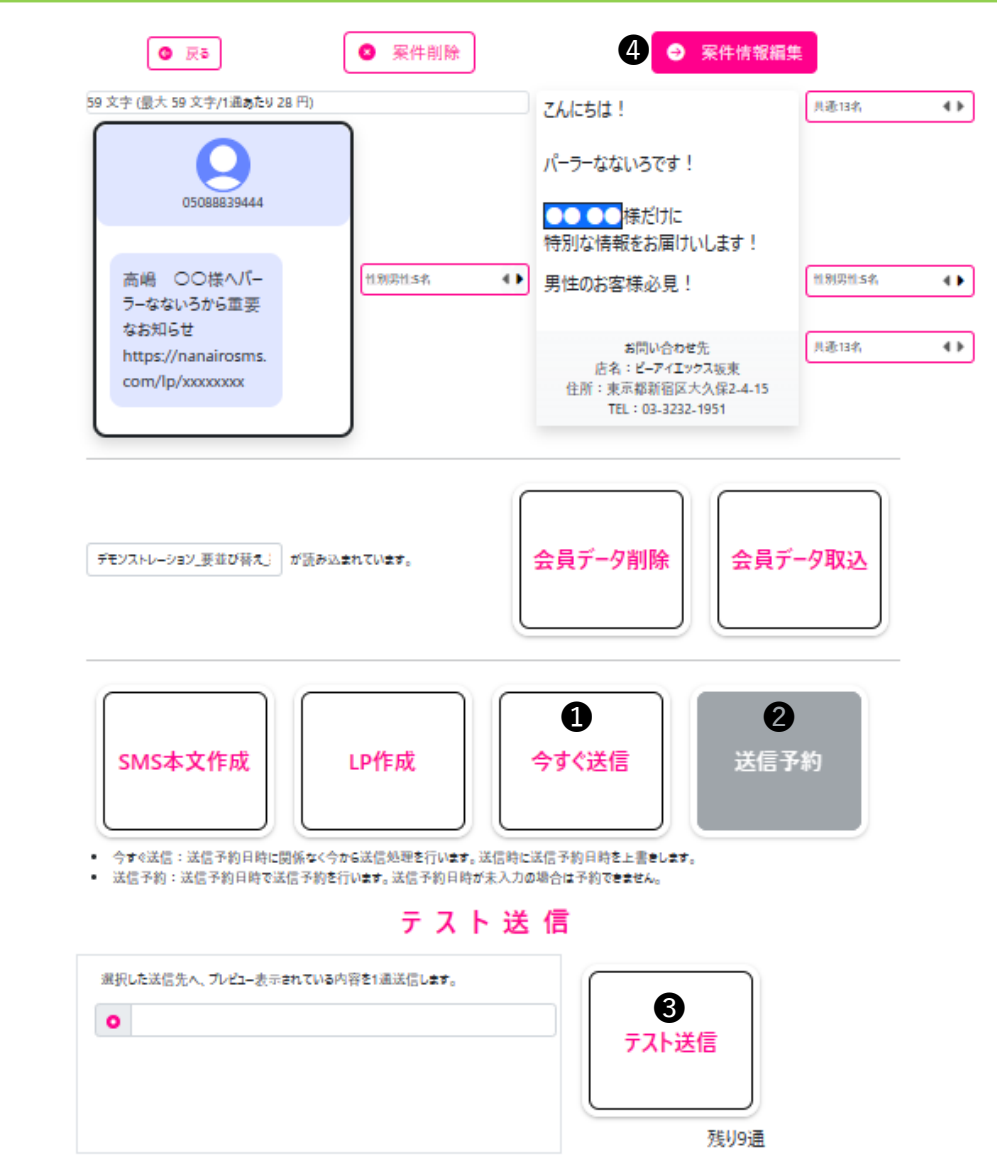

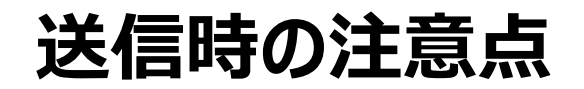

### ■予約送信(日時指定の送信予約)

送信希望時間の直前に送信予約を行うとその時の状況により予約処理に時間を要することがある その結果、指定の時刻を過ぎてしまい送信できない場合がある (例 送信希望時間→12:00、予約作業完了時刻→11:55) ※時間にゆとりを持っての予約が必要

案件の作成が希望時間の直前になってしまった場合は送信は「今すぐ送信」推奨

### ■今すぐ送信

今すぐ送信を使用する場合、送信通数により受信タイミングに若干のタイムラグが生じる可能性がある 今すぐ送信はキャンセル不可

#### ■テスト送信

テスト送信時の携帯番号入力は間違いのないよう注意が必要 ※間違いに気づかず送信してしまった場合、全く関係ない方に届く可能性がある為

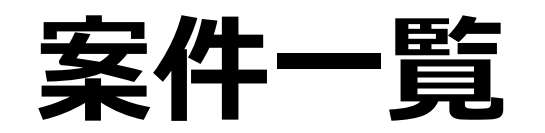

## 案件一覧1 作成案件一覧

#### ■項目説明

- ①検索 案件をステータス別に検索できる
- ②プレビュー 案件の編集内容を確認できる
- ③SMS\_ID 案件ごとの管理番号
- ④タイトル 案件のタイトル※下書きの案件のみ案件情報で変更可能
- ⑤ステータス 案件の状態
- ⑥受注日時 案件の送信依頼をした日時
- ⑦送信予定日時 案件の送信予定日時
- ⑧通数 案件の送信通数
  - ※「ステータス取得」を押した後は、送信失敗を除外した通数を表示
- ⑨送信単価 案件一通あたりの送信単価
- ⑩作成ユーザー 案件の作成者
- ⑪送達結果ダウンロード 案件の送信結果表のダウンロードをする
- 12効果測定依頼 案件の効果測定を依頼できる
- 13効果測定結果ダウンロード 依頼した効果測定結果をダウンロードする
- ⑭見積書 案件の見積書をダウンロードする
- (15ステータス取得 送達結果を確認できる)
- 19SMS予約キャンセル 送信予約した案件の送信をキャンセルする
- ①削除 案件を削除する

| 7 | 參 案 倂       | ⊧ —             | 覧(             | 1)       |          |            |                 |            |                 |      |             |                |        |
|---|-------------|-----------------|----------------|----------|----------|------------|-----------------|------------|-----------------|------|-------------|----------------|--------|
| ( | $2^{27-92}$ | すべて<br>00000274 | ▼ 検            | 索<br>テスI | 5        | 7:9:       | ち書え             |            |                 |      |             |                |        |
|   | 6           | (               | $\overline{7}$ | (8)      | ()<br>() | 10         | (11)            | (12)       | (13)            | (14) | (15)        | (16)           | (17)   |
| 3 | 受注日時        | 送信予定日時          |                | 通数       | 送信単価     | 作成<br>ユーザー | 送信結果表<br>ダウンロード | 効果測定<br>依頼 | 効果測定表<br>ダウンロード | 見積書  | ステータス<br>取得 | SMS予約<br>キャンセル | 削除     |
|   |             |                 |                | 0        | 28       | bando      |                 |            |                 |      | 不可          | 不可             | 491101 |
|   |             |                 |                |          |          |            |                 |            |                 |      |             |                |        |

## 案件一覧2 作成案件一覧

### ■ 今まで作成した案件の確認。効果測定の依頼など

#### ・案件の検索

①ページ上部の「ステータス」のプルダウンメニューから検索したい送信ステータスを選択

②「検索」をクリック

- ・送信結果ダウンロード
- ①「ダウンロード」をクリック
- ·効果測定依頼
- ※p44「効果測定依頼」参照
- ・効果測定結果ダウンロード

①「ダウンロード」をクリック

- ·見積書
- ①見積書にある「表示」をクリック

②「印刷」をクリックで出力

・ステータス取得

1案件送信後表示される「取得」をクリックで送達件数を確認できる
 ※ステータス取得完了後に通数が更新される(要画面更新)

·※人テータ人取停元」 仮に通数/ ・SMS予約キャンセル

・5月5丁がリキャノビル

①「キャンセル」をクリックし、送信予約をした案件の予約を取り消す

※予約キャンセルの注意点

案件予約送信と同様に、通数並びに利用状況により

キャンセル処理に時間を要する場合がある

送信時間直前でキャンセルを行った場合、

全ての送信予約キャンセルができず、一部の方へ送信されてしまう場合がある

この時、送信された件数については費用が発生する

そのため時間に余裕を持ってのキャンセルが必要

「今すぐ送信」の場合はキャンセル不可のため要注意

·削除

①「削除」をクリック

| $\bigotimes$ | 案   | 件        | —   | 覧 |    |  |
|--------------|-----|----------|-----|---|----|--|
| ステー          | -97 | <u> </u> | すべて | ~ | 検索 |  |

□ SMS\_ID: 0000000274 タイトル: テスト ステータス: 9:下書き

| 受注日時 | 送信予定日時 | 通数 | 送信単価 | 作成<br>ユーザー | 送信結果表<br>ダウンロード | 効果測定<br>依頼 | 効果測定表<br>ダウンロード | 見積書 | ステータス<br>取得 | SMS予約<br>キャンセル | äiR    |
|------|--------|----|------|------------|-----------------|------------|-----------------|-----|-------------|----------------|--------|
|      |        | 0  | 28   | bando      |                 |            |                 |     | 不可          | 不可             | FT LET |

## 案件一覧3 効果測定依頼 ワンポイント:送信後の受信者の動きがわかる

### ■効果測定の依頼方法

①案件を送信して数日後、「効果測定依頼」に「依頼」が表示されるのでクリック
 ②会員データを用意し「効果測定依頼データ取込」で選択する

 ※指定期間内に来店のあった方全員の会員データと、測定期間内の来店回数が必要
 ③各項目と合致した情報を持つ会員データ項目をクリック(シフト長押しで複数選択可)
 ④会員データの項目を使用する場合「使用する」、項目を使用しない場合「使用しない」のボタンをクリック
 ⑤各項目と会員データ項目が合致しているか確認し、「設定して次の項目へ」をクリック

<br />
勢 効 果 測 定 依 頼 デ – タ 取 込

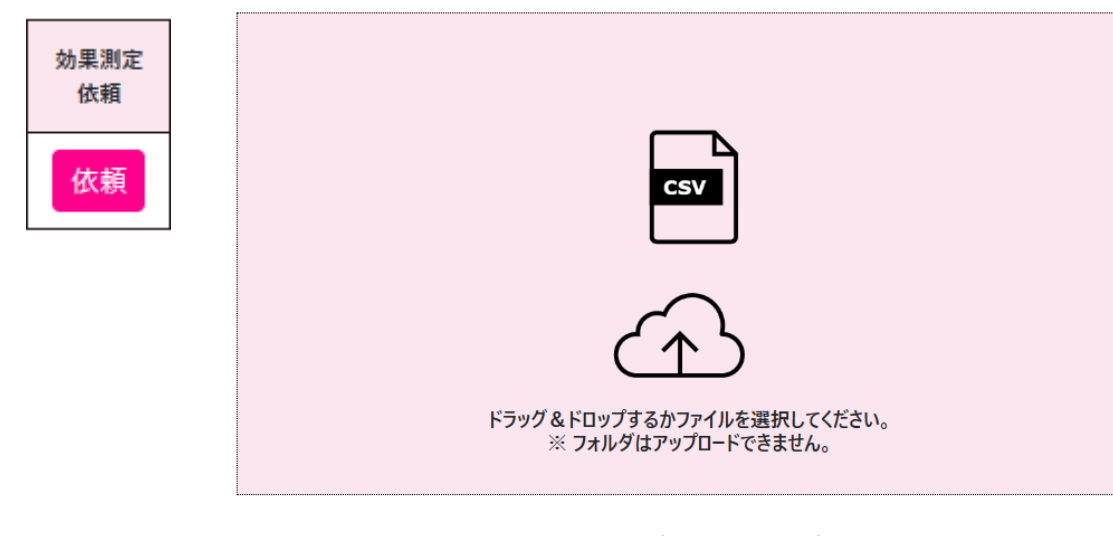

| Q                                           | ▶ 効        | 果         | !測           | 坃      | E f    | 衣 頼      | ゙゙ヂ゙        | - タ <sup>-</sup>  | マッ                     | チ          |            |             |            |            |          |          |             |
|---------------------------------------------|------------|-----------|--------------|--------|--------|----------|-------------|-------------------|------------------------|------------|------------|-------------|------------|------------|----------|----------|-------------|
| 読み                                          | 込んだファ      | イルと耳      | 頁目を関         | 連付け    | けます。   |          |             |                   |                        |            |            |             |            |            |          |          |             |
| 会員IDに該当するセルを選択し、「次へ」を押してください。               |            |           |              |        |        |          |             |                   |                        |            |            |             |            |            |          |          |             |
| Shift ボタンを押しながら選択することで複数の列を範囲指定できます。        |            |           |              |        |        |          |             |                   |                        |            |            |             |            |            |          |          |             |
| 1                                           | 2          | -(:       | $\mathbf{B}$ | 4      | 5      | ) 6      | 7           | 8                 | 9 (1                   | 0 (1       | 1) (       | 12 (        | 13         | 14         | (15)     | 16       |             |
| 会員ID                                        | 携帶番号(電話番号) | 其同 ラ 元 回要 | 明間 朱吉 回 牧    | 最終来店日  | 来店ポイント | 4 円パチンコ  | 1円パチンコ      | 0<br>・1<br>円パチンコ  | 2<br>円ス<br>ー<br>ッ<br>ト |            | 5 円スロット    | 累計来店回数      | 会員ランク      | フリ―項目1     | フリ項目2    | フリ項目3    |             |
| この項目は必ず設定してください。 ● 最初に戻る ● 1つ戻る 設定して次の項目へ → |            |           |              |        |        |          |             |                   |                        |            |            |             |            |            |          |          |             |
|                                             | 会貝番<br>号   | 性<br>別    | 名前           | カ<br>ナ | 年齢     | 郵便番<br>号 | 住所          | 電話番号              | 最終来店<br>日              | 4円パ<br>チンコ | 1円パ<br>チンコ | 20円ス<br>ロット | 5円ス<br>ロット | 来店ポ<br>イント | 来店<br>回数 | 遊技<br>履歴 | オリジナ<br>ル項目 |
| 0                                           | 1          | 男<br>性    | 山下太<br>郎     | 太郎     | 25     | 1234567  | 東京都<br>新宿区~ | 080-1111-<br>2222 | 2020/6/18              | 525        | 0          | 462         | 0          | 52         | 2        | 甘デジ      | с           |

ファイル名

order/effect\_request/142/デモンストレーション\_要並び替え\_宛名\_2.csv

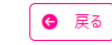

## 停止会員情報

## 停止会員情報

## ワンポイント:停止ボタンを押した会員の確認 SMSを送信しない電話番号を設定する

### ■項目説明

①停止会員追加 送信を停止する会員の追加
 ②チェックした会員を停止解除する
 チェックボックスで選択した会員の送信停止を解除する

- ※LP内で停止ボタンを押した電話番号も一覧に追加されます。
- ■停止会員追加方法
   ①電話番号欄に電話番号を入力
   ②「停止会員追加」をクリック

■停止会員解除方法

①送信停止解除したい番号のチェックボックスをクリック ②「選択した会員の停止を解除」をクリック

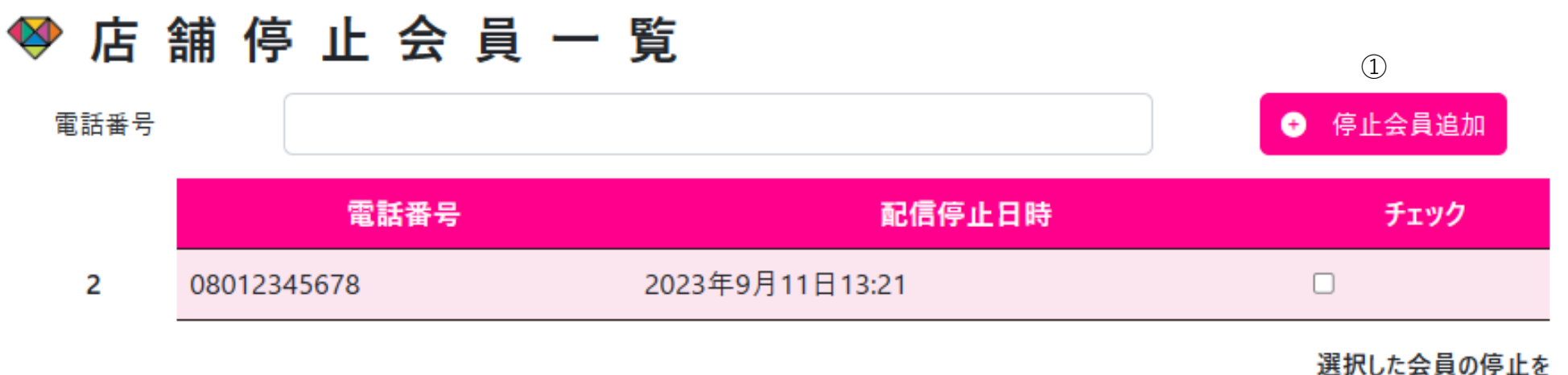

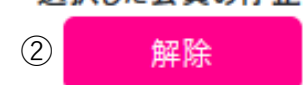